# キャンパス無線 LAN の利用

## 渡辺健次

理工学部知能情報システム学科

watanabe@is.saga-u.ac.jp

## 1 はじめに

この一年くらいの間に、急速に普及してきたネットワーク機器の一つに、無線 LAN があります。最大 11Mbps の速度で通信できる IEEE802.11b 規格に基づいた安価 な製品が多く発表され、容易に入手できるようになりま した。

無線 LAN の最大の魅力は、なんといってもコードレ スで身軽に利用できることでしょう。特にノート PC の 場合、軽快な機動力を発揮できます<sup>1</sup>。

学術情報処理センターでは、全学で無線 LAN が利用 できるように、整備を進めてきました。現在は、全学の 教室をカバーできるように、無線 LAN のアクセスポイ ント<sup>2</sup>を設置し、その他にも附属図書館、大学会館など で、利用できるように整備しています。無線 LAN イン タフェースを持つノート PC を携帯すれば、いつでも、 どこでも、身軽に、インターネットが利用できます。

本稿では、無線 LAN システムについて簡単に説明した後、キャンパス無線 LAN の利用方法について、説明します。なお、無線 LAN アクセスポイントの設置場所については、学術情報処理センターのホームページにあるhttp://www.cc.saga-u.ac.jp/outline/

lan\_plan.htm の、「 無線 LAN アンテナ配置図」をご 覧ください。

## 2 無線 LAN の概要

2.1 無線 LAN とは?

無線 LAN とは、文字どおり線 (ケーブル) を使わな い LAN のことです。

現在主流の無線 LAN システムは、2.4GHz の ISM バンド<sup>3</sup> の電波を利用したもので、1999 年 11 月に 表 1: 802.11b 無線 LAN の大まかな仕様

| 周波数  | 2.4GHz ( <b>免許不要</b> )       |
|------|------------------------------|
| 通信速度 | 1/2/5.5/11 Mbps              |
| 通信方式 | DS-SS (直接拡散スペクトラム拡散)         |
| 通信距離 | 11Mbps では室内 30m/屋外 60m (見通し) |
|      | 1Mbps では室内 90m/250m (見通し)    |
| チャネル | 14 チャネル (国内仕様)               |

IEEE802.11b として標準化が行われ、最大通信速度 11Mbps のネットワーク機器として、多くの製品が発 売されています。

表 1 に、802.11b による無線 LAN システムの、大ま かなスペックを示します。

無線 LAN では、有線 LAN <sup>4</sup> でハブに相当するアク セスポイント (図 1) と、LAN カードに相当する無線 LAN カード (図 2) を PC に装着することで構築でき ます。

また最近では、無線 LAN カードを内臓したノート PC が、各社から発表されています。これらのノート PC は、 別に機器を追加することなく、最初から無線 LAN が利 用できて、とても便利です。

#### 2.2 無線 LAN の効果的な利用

無線 LAN の最大の利点は、ケーブルが不要という点 です。これは、単に配線工事が不要となるだけでなく、 以下に示すような利用が可能となります。

- 1. 端末の移動 (室内の模様替え、機器の配置替えなど) が容易
- 2. 暫定的な設置 (会議、プレゼンテーション、展示など) が容易

<sup>&</sup>lt;sup>1</sup>バッテリーが空にならない限り、ですが。

<sup>&</sup>lt;sup>2</sup>有線 LAN の HUB に相当します。

<sup>&</sup>lt;sup>3</sup>Industry, Science and Medical バンドの略で、産業科学医療用 に従来から使用されていた周波数帯です。無線 LAN 以外にも、医療 用のメスや、電子レンジなどに利用されています。

<sup>&</sup>lt;sup>4</sup>本稿では「無線」に対応する言葉として「有線」を用いていますが、特別なものではなく、普通の Ethernet の LAN のことです。

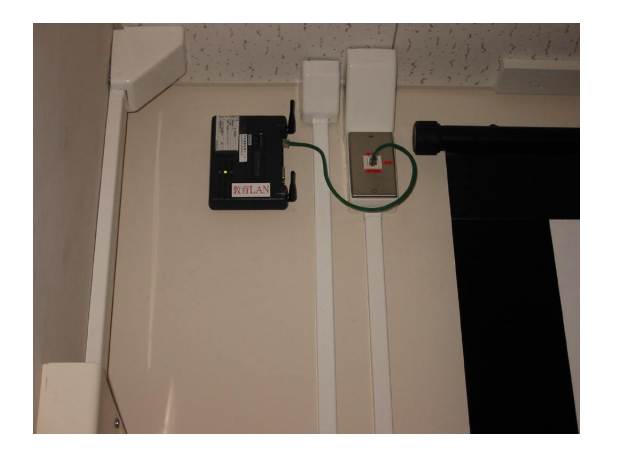

図 1: 教室に設置された無線 LAN のアクセスポイント

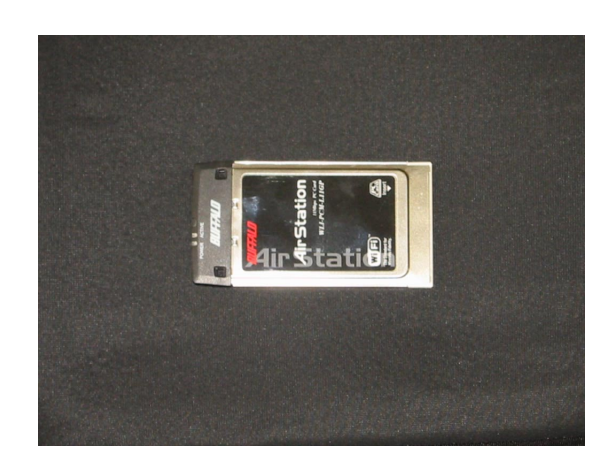

図 2: 無線 LAN カード

- 3. ケーブル工事が出来ない建物(古い建物、文化財、 美観を損ねられないもの、テナントオフィスなど) での利用が容易
- 4. 公道や河川など、ケーブルの敷設が困難な場所を挟 士の互換性が確保されています。 んだ場所間で、利用可能 この規格で接続できること

#### 2.3 無線 LAN 特有の性質

一方で無線 LAN には、通常の有線 LAN にはない、
 特有の性質があります。

1. サービスエリアが存在する 無線 LAN では、電波の届く範囲、すなわちサービ

スエリアが存在します。さらに利用する環境、状況 に応じて、エリアが変化します<sup>5</sup>。

2. 収容端末数の制限
 1 つのサービスエリア内では、1 つの周波数帯を端
 末が共有しますので、端末数が増えると 1 台当た

<sup>5</sup>経験的には壁 2 枚が限度のようです。

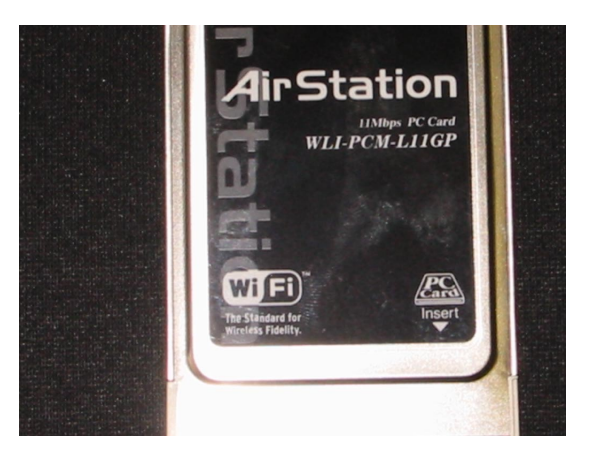

図 3: WiFi のマーク

りのスループットが低下します。ただし、具体的な 制限数については、利用状況、使用するアプリケー ションなどで変化しますので、一概には言えません。

 3. 通信速度の動的な変更 通信速度は、アクセスの集中や電波状態の劣化に より、実効速度が最大 11Mbps から 5.5Mbps、 2Mbps、1Mbps へと、自動的に切り替わるように なっています。

## 2.4 IEEE802.11b と WiFi

現在の無線 LAN システムは 1999 年 11 月に制定さ れた国際標準規格 IEEE802.11b に沿って各メーカーが 製品化を進めています。さらにベンダー 80 社が参加す る業界団体 WECA (Wireless Ethernet Compatibility Alliance) により、異なるメーカーの無線 LAN 製品同 士の互換性が確保されています。

この規格で接続できることが確認された機器は 「Wireless Fidelity」の略称で「WiFi」<sup>6</sup>の認定マーク がつけられています(図3)。つまり、WiFiのマークが ある無線 LAN 機器は、メーカを問わず相互に接続して 利用することができます。

## 3 カードの選び方とインストール

## 3.1 入手できるカード

前述の 802.11b に基づいた無線 LAN システムは、 メーカに関係なく、相互に通信することができます。こ れはつまり、自分の好きなメーカのカードを購入すれば 良い、という意味です。

<sup>6</sup>「ワイファイ」と発音します。

ノート PC に挿すタイプの無線 LAN カードには、通 常の PCMCIA カードと同じ大きさのものと、PDA など でも利用できるコンパクトフラッシュサイズのカードの 2 種類があります (コンパクトフラッシュサイズのカー ドも、アダプタを利用することで、PCMCIA スロット に挿すことができます)。

多くの製品がありますが、筆者は、以下のページで製 品情報を調べることが多いです。

http://www.aisan.co.jp/products/ index-wireless\_lan-radio.html

## 3.2 インストール

ここで、全てのカードのインストール方法を解説する ことはできませんので、具体的なインストール方法につ いては、ご利用のカードに附属のマニュアルを参考にし てください。

なお、WindowsXP<sup>7</sup>は、無線 LAN を標準でサポートしていますので、大抵のカードは、PCMCIA スロットに挿すだけで認識され、利用できるようになります。

WindowsXP 以外の OS では、個々のカードのドライ バをインストールすることになります。購入したカード に附属している CD-ROM やフロッピーでもインストー ルできますが、最新のドライバを Web で提供している 会社も多いので、そこから最新版をダウンロードしてイ ンストールすることをお勧めします。

もちろん、無線 LAN カードを内臓したノート PC で は、カードの購入とインストールは不要となります。

#### 4 キャンパス 無線 LAN の 利用方法

ここでは、ノート PC に無線 LAN カードを取り付け て、キャンパス無線 LAN を利用する方法について、説 明します。

#### 4.1 アダプタの取り付けとパソコンの起動

まず、ノート PC に無線 LAN カードを取り付けま す。図4 は、東芝の Libretto100 に、MELCO の無線 LAN カード WLI-PCM-L11 を取り付けたところです <sup>8</sup>。カードを奥まで挿したら、電源を投入して、PC を起 動します。

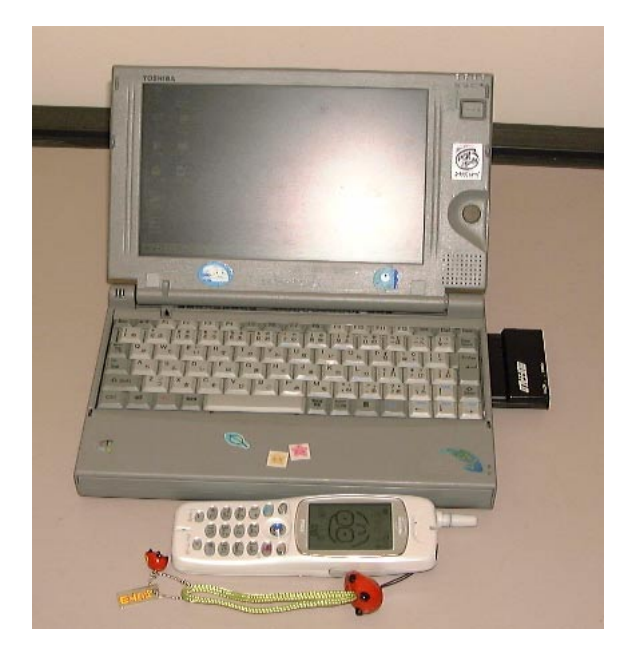

図 4: 無線 LAN カードを装着したノート PC

#### 4.2 基地局のサーチと ESSID の選択

無線 LAN では、各アクセスポイントに ESSID と呼 ばれる ID が付いています。この ID は短い文字列で、 アクセスポイントをそれぞれ区別します。

多くの場合、無線 LAN カードに添付されているソフ トウェアをインストールしておくと、接続可能な ESSID を検索し、見つかったアクセスポイントに接続すること ができます。

そこで、まず PC が起動したら、まずキャンパス無線 LAN の ESSID を検索します。キャンパス無線 LAN の アクセスポイントには、ogwap という ESSID が付けら れていますので、ソフトウェアを起動して、検索します。

図 5 は、MELCO の無線 LAN カードに附属してい るソフトウェアである「クライアントマネージャ」を起 動して、ESSID を検索している所です。ogwap を選択 して接続すると、キャンパス無線 LAN に接続できます。

なお、ESSID を any として検索することで、最寄のア クセスポイントが全て表示されます。その後、ogwap に 接続することで、キャンパス無線 LAN が利用できます。

#### 4.3 ESSID の自動選択と自動接続

WindowsXP では、「ネットワーク接続」 「ワイヤ レスネットワーク接続」のプロパティで、図6のように 設定しておくと、最寄のアクセスポイントに自動的に接 続されます。よほど電波が入り乱れている場合ならとも かく、大抵の場合は問題ありませんので、とても便利に

<sup>&</sup>lt;sup>7</sup>HOME Edition と Professional の両方。

<sup>&</sup>lt;sup>8</sup>それにしても古い PC と古いカードですね。

| 77-90/2 //0-72 | 新法律院                    |  |
|----------------|-------------------------|--|
|                | TAULADA.                |  |
|                |                         |  |
|                |                         |  |
|                | パケット送信中                 |  |
|                |                         |  |
|                | ネットワーク上のエアステーションを検索中です。 |  |
|                |                         |  |
|                |                         |  |
|                | [[并+2/20]/]]            |  |
|                |                         |  |
|                |                         |  |
|                |                         |  |
|                |                         |  |
|                |                         |  |
|                |                         |  |

図 5: アクセスポイントを検索しているところ

| 🔸 ワイヤレス ネットワーク接続のプロパティ 🔹 🤶 🗙                |  |  |  |  |
|---------------------------------------------|--|--|--|--|
| 全般 ワイヤレスネットワーク 認証 詳細設定                      |  |  |  |  |
| ✓ Windows を使ってワイヤレス ネットワークの設定を構成する(W)       |  |  |  |  |
| 利用できるネットワーク、(N)                             |  |  |  |  |
| 利用できるネットワークに接続するには、[構成] をクリックしてください。        |  |  |  |  |
| 構成①                                         |  |  |  |  |
| 最新の情報に更新(E)                                 |  |  |  |  |
|                                             |  |  |  |  |
| 優先するネットワーク(P):                              |  |  |  |  |
| 下の一覧にある順番で、利用できるネットワークに自動的に接続する:            |  |  |  |  |
| ★ any 上へ移動(型)                               |  |  |  |  |
| 下へ移動(D)                                     |  |  |  |  |
| <u>追加(A)</u> 削除(B) プロパティ(Q)                 |  |  |  |  |
| ワイヤレス ネットワーク構成のセットアップの詳細<br>を表示します。 詳細設定(2) |  |  |  |  |
|                                             |  |  |  |  |
| OK *+>>セル                                   |  |  |  |  |

図 6: XP の設定

#### 利用できます。

WindowsME/98 で MELCO の無線 LAN カードを 利用している場合は、ネットワークのプロパティから、 カードのプロパティ (ここでは WLI-PCM-L11)を開き、 「基本設定」にある ESS ID の設定欄を空欄 (数値を記 入しない)にしておくと (図 7)、最寄の基地局に接続す る、という裏技があります。

筆者が他社の無線 LAN カードを持っていないので、 他のカードでの検証はしていませんが、any に接続する ようにしておけば、自動的に検索して接続できることが 期待できます。トライしてみてください。

#### 4.4 Opengateの起動

佐賀大学では、キャンパス全域に情報コンセントと無線 LAN アクセスポイントを整備していますが、これら

| MELCO WLI-PCM-L11 Wireless LAN A | dapterのプロパティ <b>?</b> × |
|----------------------------------|-------------------------|
| ドライバの種類 バインド 基本設定                | アドバンスド「パワーマネジメント」暗号化    |
|                                  |                         |
| <u>E</u> SS ID                   |                         |
| 無線チャンネル(C)                       | 14                      |
|                                  |                         |
|                                  |                         |
|                                  | <u>₩LI-PCI-L11モード</u>   |
|                                  |                         |
|                                  |                         |
|                                  |                         |
|                                  |                         |
|                                  |                         |
|                                  |                         |
|                                  | OK キャンセル                |

図 7: MELCO の裏技

が利用できるのは、佐賀大学の構成員<sup>9</sup>に限られます。

ところが、無線 LAN の電波は、利用者が誰かを区別 することができませんので、無線 LAN とは別の仕組み で、利用者の認証を行う必要があります。

利用者の認証は、Opengate と呼ぶシステムにより行 います。このシステムは、学術情報処理センターと知能 情報システム学科の共同で開発したもので、学術情報処 理センターのユーザ名とパスワードを利用して、キャン パス LAN の利用者を認証 (確認) します。

PC を起動して、キャンパス無線 LAN のアクセスポ イントに接続したら、Web ブラウザを起動し、適当な URL に接続を行います<sup>10</sup>。すると、図 8 に示す認証画 面が表示されます。このフォームに、学術情報処理セン ターのユーザ名とパスワードを入力し、送信をクリック します<sup>11</sup>。

認証が成功した場合は、図 9 のウィンドウが表示され、LAN が利用できるようになります。認証に失敗した場合は、再度認証を行います。

図 9 のウインドウが開いている間は、全てのインター ネットの機能が利用できます。

なお、ウインドウを閉じると同時に、LAN の利用が できなくなりますので、誤って閉じてしまった場合も含 めて、再度認証を受けてください。

Opengate の詳しい仕組みについては、昨年の学術情 報処理センターセンター広報の記事 [1] か、情報処理学 会論文誌に掲載された論文 [2] をご覧ください。

<sup>10</sup>IP address などは DHCP で自動的に割り当てられます。「IP address を自動的に取得」に設定しておきましょう。

<sup>&</sup>lt;sup>9</sup>学生、教職員など。

<sup>&</sup>lt;sup>11</sup>そのため、学術情報処理センターの利用者登録をしていない人は、 利用できません。これを機会に登録してください。

| OpengateStart - Microzoft Internet Explorer                         |                                |
|---------------------------------------------------------------------|--------------------------------|
| マイルモ 編集型 表示型 お気に入り込 ツール田 ヘルプ田                                       | <u></u>                        |
| 3 115 · 🕥 · 🖹 📓 🏠 🔎 115 🧙 1150220 🔮 3577 🚱 🔗 🌺 🖬 · 🛄                |                                |
| FV2. (2) all http://1000.162/opengate/index.html                    | 💌 📑 8540 - 95-9 *              |
| Google - 💽 🚯 Oz7888 @941488   🛛 K-2888 - 🛅 EA 🔹 🖉 MSA               |                                |
| ネットワーク利用認証                                                          | <u>^</u>                       |
| Network Authentication                                              |                                |
| [English version]                                                   |                                |
| ネットワークの利用を始める前に、利用資格の確認を行ってくださ                                      | ອ້າ.                           |
| 利用資格の確認には、学術情報処理センターのユーザ名とパスワードが必要です。自分のユ<br>合は、学術情報処理センターに尋ねてください。 | ーザ名やパスワードが解らない場                |
| 下の入力欄に、ユーザIDとバスワードを入力して、「送信」ボタンを押して下                                | おい,                            |
| <u>SSL対応認証</u>                                                      |                                |
| ユーザID:<br>バスワード:<br>夏道                                              |                                |
| 不明な点などがありましたら、学術情報処理センター(こお尋ねください。                                  | 2000年11月<br>※141.544.400.5012月 |
| ページが表示されました                                                         | 🔮 インターネット                      |

図 8: 利用者認証ウインドウ

| Opengatemain - Microsoft Internet Explorer                                     |               |
|--------------------------------------------------------------------------------|---------------|
| 2+14日 編集会 表示の お気に入り(あ) 2-60 へが20                                               | <u></u>       |
| 3 185 · 🕥 · 🖹 🖉 🏠 🔎 188 👷 25762 20 🜒 25747 🥹 😥 · 📃                             |               |
| (F1/3 🕼 a) https://1000.162/cgi-biv/opengate/opengatesv.opi                    | 👻 💽 1540 95-5 |
| 200gle・                                                                        |               |
| この下にユーザ名が表示されたら、ネットワークを利用できます。                                                 |               |
| キットワークド(明治市) ユーザ名matenabe 正規に開始しました                                            |               |
| Webプラウザが終了したときに、ネットワーク利用許可も自動的に取り消されます。悪用されないために、利用が終ったら<br>こでください。            | o必ずWebブラウザを終了 |
| 図書館の専用端末で終了するには、画面左上端のFileメニューから「閉じる」を進んで全てのウインドウを閉じてください。                     |               |
| Macintoshで終了するには、画面左上端Fileメニューから「終了」や「Quit」等を適んでください。, Webブラウザ左上端の「口<br>ありません。 | 」ボタン(は終了ボタンでは |
|                                                                                |               |
|                                                                                |               |
|                                                                                |               |
|                                                                                |               |
|                                                                                |               |
|                                                                                |               |
|                                                                                |               |
|                                                                                |               |
|                                                                                |               |

図 9: 認証後に表示されるウインドウ

#### 4.5 利用の終了

利用を終了するときは、図9のウインドウを閉じ、PC を終了(あるいは停止)します。Opengate は、利用者 の利用終了を検知し、LAN へのアクセス回路を閉鎖し ます。

再度、利用する場合は、あらためて認証を受けてくだ さい。

## 5 注意事項

5.1 アンテナの突起に注意

多くの無線 LAN カードには、アンテナのための突起 がありますので、物理的な大きさや形状を考慮する必要 があります。つまり、自分のノート PC のカードスロッ トに、本当に挿さるのかを、考える必要があります。

大抵のカードは横方向への突起ですが、上方向にも 出っ張っているカードの場合は、PCMCIA スロットの 上部と干渉して、挿さらないことが、まれにあります。 また、無線 LAN の PCMCIA カードを挿したままで、 ノート PC を鞄に入れて持ち運ぶと、突起にかかる圧力 を受けたカードが、PC の内部 (基盤)を押してしまい、 PC の内側に損傷を与えてしまう、ということが起きま す<sup>12</sup>。

また、筆者の失敗談ですが、突起を踏んだことがあり ます。幸い PC も無線 LAN カードもは壊れませんでし たが、物理的な損傷には注意が必要です。

#### 5.2 チャネル

ー部の無線 LAN カードに、11 チャネル仕様になって いるものがあります。ところが、日本国内では、14 チャ ネル仕様で普及が進んだこともあり、多くのアクセスポ イントが 14 チャネルで電波を出しています<sup>13</sup>。そのた め、11 チャネル仕様の無線 LAN カードでは、12 ~ 14 チャネルの電波を捕まえることができません<sup>14</sup>。

佐賀大学のキャンパス無線 LAN は、全て 11 チャネ ル以下で運用していますので問題ありませんが、研究室 で独自に無線 LAN システムを導入している場合は、注 意が必要です。

5.3 暗号化とセキュリティ

無線 LAN システムでは、WEP と呼ばれる暗号化機 能を持っている機種が多いですが、キャンパス無線 LAN では、暗号化は SSH などを用いて上位レイヤで行われ ることを想定していますので、WEP は用いません。

なお、前章で述べたように、佐賀大学のキャンパス LAN では、Opengate による利用者認証を行っていま すので、無線 LAN 側の規格である IEEE802.1X は用 いていません。WEP と同様に、機能を OFF にしてご 利用ください。

#### 5.4 AdHoc $\Xi - F$

多くの無線 LAN カードは、アクセスポイントとの通 信だけでなく、カード同士がトランシーバのように通信 できる機能を持っています。この機能のことを AdHoc (アドホック) モードと呼びます。

キャンパス無線 LAN はアクセスポイントを用いた接 続ですので、無線 LAN カードもアクセスポイントに接 続するように設定されていないといけません。

<sup>&</sup>lt;sup>12</sup>筆者の知り合いが、これでノート PC を壊したそうです。 <sup>13</sup>かつて MELCO のアクセスポイントのデフォルトチャネルが 14

でした。いつの間にか 11 になっていましたが。

<sup>&</sup>lt;sup>14</sup>例えば SONY VAIO 内臓の無線 LAN が 11 チャネル仕様です。

アクセスポイントに旨く接続できない場合は、AdHoc モードになっていないかを、確認してみてください。

#### 5.5 電源について

ノート PC のバッテリーは、無限に電気を供給できる わけではありません。充分な数の電源コンセントがない 教室では、延長コードを利用するなどで、電源を確保す る工夫が必要です。

もっとも、最近のバッテリーは高性能化ですので、90 分の講義時間程度は、充分機能することが期待できます。

#### 5.6 PC を休止する前に

Windows2000/NT/ME/98/95 では、プラグ & プレ イ機能が貧弱なのか、サスペンドやハイバネーション (休 止状態)を繰り返してゆくと、PC がおかしくなる傾向 があります。

筆者の経験では、例えば、無線 LAN カードを取り 付けたまま PC を休止させ、休止させている間に無線 LAN カードを抜き、抜いたまま PC を再開すると、お かしくなることが多いようです。

そのため、休止する前に無線 LAN カードを正しく取 り外し、それから休止させる習慣をつけておくと良いで しょう。

なお、WindowsXP では、筆者が使っている限りは、 問題無いようです。

### 5.7 Mac や UNIX での利用

もちろん、Mac や UNIX でも、キャンパス無線 LAN を利用することができます。

本稿には Mac や UNIX での利用については、全く触 れていませんが、これは筆者が Mac や UNIX で無線 LAN を利用していないため、詳しく書くことができな いことに起因します。

Mac や UNIX を利用される方は、いろいろ詳しい方 が多いと思いますので、ぜひご自分で探求してください。 仕組みは同じですので、類推できると思います。

## 6 おわりに

本稿では、無線 LAN システムの概要について、そしてキャンパス無線 LAN の利用方法について説明しました。

最近、各社から無線 LAN 内臓のノート PC が発売 されるようになりました<sup>15</sup>。内臓タイプのノート PC を購入すれば、余計な手間を掛けずに、キャンパス無線 LAN が利用できるようになります。ますまずワイヤレ スが身近になることでしょう。

はじめにも書きましたが、無線 LAN の最大の魅力 は、なんといってもコードレスで身軽に利用できること です。そう遠くない将来、大学会館前の芝生や、全学教 育センター大講義室前の噴水のベンチで、ノート PC を 広げてネットサーフィンしている学生の姿が、見られる ようになるかもしれませんね。

## 参考文献

- 渡辺義明: "ネットワーク利用認証システム Opengate の紹介", 佐賀大学学術情報処理センター広報第1号, pp. 29 - 32 (2001.3).
- [2] 渡辺義明,渡辺健次,江藤博文,只木進一: "利用と管理が容易で適用範囲の広い利用者認証ゲートウェイシステムの開発",情報処理学会論文誌, Vol. 42, No. 12, pp. 2802 2809 (2001.12).

<sup>&</sup>lt;sup>15</sup>ちなみに筆者も無線 LAN 内臓の SONY VAIO SRX-7 を利用 しています。